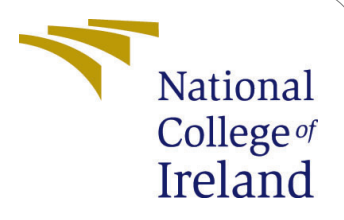

# Machine Learning Driven Network Protection in Cloud Computing Environments

MSc Research Project Cloud Computing

## Sddesh Hiregowja Kumara Student ID:22160345

School of Computing National College of Ireland

Supervisor: Dr.Ahmed Makki

#### National College of Ireland Project Submission Sheet School of Computing

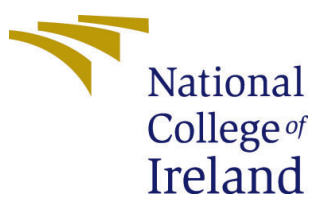

| Student Name:        | Siddesh Hiregowja Kumara |
|----------------------|--------------------------|
| Student ID:          | x22160345                |
| Programme:           | M.Sc Cloud Computing     |
| Year:                | 2023                     |
| Module:              | MSc Research Project     |
| Supervisor:          | Dr.Ahmed Makki           |
| Submission Due Date: | 14/12/20203              |
| Project Title:       | Configuration Manual     |
| Word Count:          | 613                      |
| Page Count:          | 10                       |

I hereby certify that the information contained in this (my submission) is information pertaining to research I conducted for this project. All information other than my own contribution will be fully referenced and listed in the relevant bibliography section at the rear of the project.

<u>ALL</u> internet material must be referenced in the bibliography section. Students are required to use the Referencing Standard specified in the report template. To use other author's written or electronic work is illegal (plagiarism) and may result in disciplinary action.

| Signature: | Siddesh Hiregowja Kumara |
|------------|--------------------------|
| Date:      | 27th January 2024        |

#### PLEASE READ THE FOLLOWING INSTRUCTIONS AND CHECKLIST:

Attach a completed copy of this sheet to each project (including multiple copies).Attach a Moodle submission receipt of the online project submission, to<br/>each project (including multiple copies).You must ensure that you retain a HARD COPY of the project, both for

your own reference and in case a project is lost or mislaid. It is not sufficient to keep a copy on computer.

Assignments that are submitted to the Programme Coordinator office must be placed into the assignment box located outside the office.

| Office Use Only                  |  |
|----------------------------------|--|
| Signature:                       |  |
|                                  |  |
| Date:                            |  |
| Penalty Applied (if applicable): |  |

## Machine Learning Driven Network Protection in Cloud Computing Environments

# Siddesh Hiregowja Kumara 22160345

## 1 Introduction

This document is like a detailed guidebook that aims to help the reader successfully install, set up, and run a project. It provides step-by-step instructions, starting from the installation of different parts of the project and explaining how to configure them. The document also gives an overview of how all the pieces of the system fit together, so the reader understands the big picture. Once the system is set up, it explains how different parts work together when the system is running. Additionally, it includes tips on fixing common problems that may arise during installation or use. If someone follows the instructions in this guide, they should be well-prepared to launch the project in a new environment. It's strongly recommended for anyone planning to use the system to read and understand this document thoroughly.

## 2 System configuration

This part is about a document that helps you make software by giving you step-by-step instructions. It outlines the application broadly, covering its purpose, parameters, interactions with the environment and users, along with the required hardware and software.

#### 2.1 Hardware Requirements

- Brand and Model:Acer Extensa
- Processor:11th Gen Intel(R) Core(TM) i5-1135G7 @ 2.40GHz (2.42 GHz)
- Installed RAM:8.00 GB (7.78 GB usable)
- Device ID:6E734670-82CB-4251-B27C-502C03C2F605
- Product ID:00356-24573-78890-AAOEM
- System Type:64-bit operating system.
- Processor Architecture:x64-based processor

#### 2.2 Software Requirements

#### • Google Colaboratory:

Type:Cloud-based Jupyter notebook Python Version:3.8 Radovanovic (2022)

- Email: Requirement:Gmail account for accessing the drive.
- Browser: Compatibility:Any web browser.
- Other Software: Specific Requirement:Word.

## 3 Project Execution

#### 3.1 Arranging the environment

Google Colaboratory is the tool we use to create models. You'll need a Gmail account to access it, and we used Python version 3.10.5 for the entire process of making the model.as shown in figure 1

- Step 1: Open Google Colaboratory by clicking on the provided link. Link:https://research.google.com/colaboratory/
- Step 2: Go to the file section and start a new notebook.

| CO Final Thesis.ipynb 🔅<br>File Edit View Insert Runtime To                               | ols Help <u>All chang</u>                                                         | es saved                      |                                                                                                    |                                                       |                                                                   |     | 🗖 Comment 🔹 Share 🏚 😒 |
|-------------------------------------------------------------------------------------------|-----------------------------------------------------------------------------------|-------------------------------|----------------------------------------------------------------------------------------------------|-------------------------------------------------------|-------------------------------------------------------------------|-----|-----------------------|
| File Edit View Insert Runtime To       III       + Code + Text       Q       (x)       Gr | Open note<br>Copen note<br>Examples<br>Recent<br>Google Drive<br>GitHub<br>Upload | book<br>><br>><br>><br>><br>> | Q     Search notebooks       Title       Linal Thesis.laynb       Einal Thesis.laynb       Einal Thesis.laynb       Lintitled0.laynb       Einal code.laynb | Last opened A<br>9:54AM<br>9:53AM<br>9:50AM<br>9:45AM | First opened <b>~</b><br>9:54AM<br>9:45AM<br>9:50AM<br>October 25 |     | Comment 2. Share \$ 5 |
| 0                                                                                         |                                                                                   |                               | Einal_code.igynb                                                                                                    | 9:41 AM                                               | October 25                                                        | 🗈 🖸 | cel                   |

Figure 1: Creation a new notebook

• **Step 3:** Go to the "upload" section and select the file you want to upload as shown in figure2

| CO Circle Final_Thesis.ipynb 🚖<br>File Edit View Insert Runtime Too | Is Help Last saved at 9:59 AM                                                                                                    |
|---------------------------------------------------------------------|----------------------------------------------------------------------------------------------------|
| IE Files Q                                                          | <pre>+ Code + Text  </pre> from google.colab import drive drive.mount('/content/drive')  Mounted at (content/drive)                                                                                                    |
| Cr → In sample_data                                                 | <pre>[ ] #importing all libraries<br/>import os<br/>import pickle<br/>import gc<br/>import six<br/>import six<br/>import keras<br/>import imblearn<br/>import numpy as np<br/>import seaborn as sns<br/>from numpy import array<br/>import tensorflow as tf<br/>import keras.backend as K<br/>from imblearn.over_sampling import SMOTE<br/>from sklearn import preprocessing<br/>import matplotlib.pyplot as plt<br/>from keras.models import Sequential</pre> |

Figure 2: Uploading the files.

• Step 4:Importing the Dataset as shown in figure3

| ← → ♂ ≒ drive.google.com                        | n/drive/tolders/1cxB2ejX1ow32aGseOt7Th_DaVx9nQgZv |                       |                 | 4 \$      |
|-------------------------------------------------|---------------------------------------------------|-----------------------|-----------------|-----------|
| 🔼 Drive                                         | Q Search in Drive                                 |                       | 苹               |           |
| + New Home                                      | My Drive > network_intrusion_kdo                  | d → Data <del>-</del> |                 | ✓ Ξ       |
| My Drive                                        | Name 1                                            | Owner                 | Last modified 🕶 | File size |
| • Computers                                     | kddcup.data_10_percent.csv                        | 😬 me                  | 20 Nov 2019 me  | 71.4 MB   |
| 😩 Shared with me                                | kddcup.names.csv                                  | 🕒 me                  | 20 Nov 2019 me  | 1 KB      |
| <ul> <li>③ Recent</li> <li>☆ Starred</li> </ul> | training_attack_types                             | \varTheta me          | 4 Oct 2023 me   | 272 bytes |
| ① Spam                                          |                                                   |                       |                 |           |
| 🔟 Bin                                           |                                                   |                       |                 |           |
| 🛆 Storage                                       |                                                   |                       |                 |           |
| 142 MB of 15 GB used                            |                                                   |                       |                 |           |

Figure 3: Dataset

#### 3.2 Packages and libraries

Once the uploaded dataset is successfully, make sure the following libraries are imported before moving on to the code implementation as shown in figure 4 The following are the libraries required for the task at hand:

os, pickle, gc, six, sys, Keras, imblearn, pandas, numpy, seaborn, tensorflow, SMOTE, preprocessing, matplotlib.pyplot, Sequential, train test split, classification report, Label-Binarizer, LabelEncoder, MinMaxScaler, Model, backend, MaxPooling1D, Layer, Flatten, Dense, Dropout, Activation, Convolution1D, Adam, SGD, RMSprop, LSTM, Bid-irectional, EarlyStopping.*Python Tutorial* (n.d.)

| CO <sup>▲</sup> Final_Thesis.ipynb ☆<br>File Edit View Insert Runtime Tools Hel | p Last saved at 9.59AM                                                                                                    |
|---------------------------------------------------------------------------------|----------------------------------------------------------------------------------------------------|
| E Files □ × +<br>Q ₽ □ 0 10 10                                                  | Code + Text<br>import os<br>import pickle<br>import gc                                                                                                    |
| (X) → m drive<br>→ m drive<br>→ m sample_data                                   | <pre>import six import six import six import sets import imiliar import makes as md import handss as md import hands import hands import hands imp</pre> |
| $\diamond$                                                                      | from tensorflow,teras.optimizers inport Adam, SGD, RMSprop<br>from keras.layers import LSTM, Dense, Dropout, Bldirectional<br>from keras.callbacks import EarlyStopping                                                                                                    |
| Dick 51 26 GB available                                                         | <pre>from keras.layers import input from keras.utils import to_categorical from sklearn.metrics import precision_recall_fscore_support</pre>                                                                                                    |

Figure 4: Required Libraries

## 4 Phases

The paragraphs that follow detail the entire research process, covering everything from collecting data to Exploratory Data Analysis.

## 4.1 Collecting data

• Reading a dataset as show in figure 5

| C                 | File Edit V                  | hesis.ipyn<br>iew Insert | ib ☆<br>Runtime Tools | Help <u>A</u> | All changes | saved       |                 |           |        |                      |              |         |                  |         |      |       | Comment 🔉          | Share 🏚    | S      |
|-------------------|------------------------------|--------------------------|-----------------------|---------------|-------------|-------------|-----------------|-----------|--------|----------------------|--------------|---------|------------------|---------|------|-------|--------------------|------------|--------|
| ≔                 | Files                        |                          |                       | + Cod         | le + Tex    |             |                 |           |        |                      |              |         |                  |         |      |       | ••• T4             | RAM •      | ^      |
| Q                 | A C                          | A &                      |                       | Y O           | data = r    | d.read cs   | /('/content/dri | ve/MyDriv | e/netw | ork intrusi          | .on kdd/Data | a/kddci | up.data 10 perce | nt.csv' | name | s=col | umns name)         |            |        |
| $\{x\}$           |                              |                          |                       | 23            | data        |             |                 |           |        |                      |              |         |                  |         |      |       |                    |            |        |
| © <del>,,</del>   | <ul> <li>sample_c</li> </ul> | ata                      |                       | ∋             |             | duration    | protocol_type   | service   | flag   | <pre>src_bytes</pre> | dst_bytes    | land    | wrong_fragment   | urgent  | hot  |       | dst_host_srv_count | dst_host_s | ame_sr |
| -                 |                              |                          |                       |               | 0           | 0           | tcp             | http      | SF     | 181                  | 5450         | 0       | 0                | 0       | 0    |       | 9                  |            |        |
|                   |                              |                          |                       |               | 1           | 0           | tcp             | http      | SF     | 239                  | 486          | 0       | 0                | 0       | 0    |       | 19                 |            |        |
|                   |                              |                          |                       |               | 2           | 0           | tcp             | http      | SF     | 235                  | 1337         | 0       | 0                | 0       | 0    |       | 29                 |            |        |
|                   |                              |                          |                       |               | 3           | 0           | tcp             | http      | SF     | 219                  | 1337         | 0       | 0                | 0       | 0    |       | 39                 |            |        |
|                   |                              |                          |                       |               | 4           | 0           | tcp             | http      | SF     | 217                  | 2032         | 0       | 0                | 0       | 0    |       | 49                 |            |        |
|                   |                              |                          |                       |               |             |             |                 |           |        |                      |              |         |                  |         |      |       |                    |            |        |
|                   |                              |                          |                       |               | 494016      | 0           | tcp             | http      | SF     | 310                  | 1881         | 0       | 0                | 0       | 0    |       | 255                |            |        |
|                   |                              |                          |                       |               | 494017      | 0           | tcp             | http      | SF     | 282                  | 2286         | 0       | 0                | 0       | 0    |       | 255                |            |        |
|                   |                              |                          |                       |               | 494018      | 0           | tcp             | http      | SF     | 203                  | 1200         | 0       | 0                | 0       | 0    |       | 255                |            |        |
|                   |                              |                          |                       |               | 494019      | 0           | tcp             | http      | SF     | 291                  | 1200         | 0       | 0                | 0       | 0    |       | 255                |            |        |
|                   |                              |                          |                       |               | 494020      | 0           | tcp             | http      | SF     | 219                  | 1234         | 0       | 0                | 0       | 0    |       | 255                |            |        |
| $\langle \rangle$ |                              |                          |                       |               | 494021 ro   | ws × 42 col | umns            |           |        |                      |              |         |                  |         |      |       |                    |            |        |
| =                 |                              |                          |                       |               | •           |             |                 |           |        |                      |              |         |                  |         |      |       |                    |            | ÷      |
| >_                | Disk                         |                          | 51.19 GB available    | Data          | a Cleaning  | & Preproc   | essing          |           |        |                      |              |         |                  |         |      |       |                    |            |        |
|                   |                              |                          |                       |               |             |             | ~               | 0s com    | pleted | at 10:48 AM          |              |         |                  |         |      |       |                    |            | • ×    |

Figure 5: Reading the Data

• Display the details of the dataset.figure 6

| CO      | ▲ Final_Thesis.ipynb ☆<br>File Edit View Insert Runtime Tools | Help <u>All cha</u>  | ng <u>es saved</u>                                                                                  |                                                                          |                                  |
|---------|---------------------------------------------------------------|----------------------|----------------------------------------------------------------------------------------------------|--------------------------------------------------------------------------|----------------------------------|
| ≣ Fil   | es 🖸 🗙                                                        | + Code +             | Text                                                                                                |                                                                          |                                  |
| 0       |                                                               | 🖌 🖸 data             | a.info()                                                                                            |                                                                          |                                  |
| {x}     | arive<br>sample_data                                          |                      | ss 'pandas.core.frame.DataF<br>eIndex: 494021 entries, 0 to<br>columns (total 43 columns)<br>Column | rame'><br>0 494020<br>:<br>Non-Null Count                                | Dtype                            |
|         |                                                               | 0<br>1<br>2<br>3     | duration<br>protocol_type<br>service<br>flag                                                        | 494021 non-null<br>494021 non-null<br>494021 non-null<br>494021 non-null | Int64<br>object<br>object        |
|         |                                                               | 4<br>5<br>6<br>7     | src_bytes<br>dst_bytes<br>land<br>wrong_fragment                                                    | 494021 non-null<br>494021 non-null<br>494021 non-null<br>494021 non-null | int64<br>int64<br>int64<br>int64 |
|         |                                                               | 8<br>9<br>10<br>11   | urgent<br>hot<br>num_failed_logins<br>logged in                                                     | 494021 non-null<br>494021 non-null<br>494021 non-null                    | int64<br>int64<br>int64          |
|         |                                                               | 12<br>13<br>14       | num_compromised<br>root_shell<br>su_attempted                                                       | 494021 non-null<br>494021 non-null<br>494021 non-null                    | int64<br>int64                   |
|         |                                                               | 15<br>16<br>17<br>18 | num_root<br>num_file_creations<br>num_shells<br>num_access_files<br>num_access_files                | 494021 non-null<br>494021 non-null<br>494021 non-null<br>494021 non-null | 1nt64<br>int64<br>int64<br>int64 |
| <>      |                                                               | 20<br>21<br>22       | is_host_login<br>is_guest_login<br>count                                                            | 494021 non-null<br>494021 non-null<br>494021 non-null<br>494021 non-null | into4<br>int64                   |
|         |                                                               | 23<br>24<br>25       | srv_count<br>serror_rate<br>srv_serror_rate                                                         | 494021 non-null<br>494021 non-null<br>494021 non-null                    | int64<br>float64<br>float64      |
| Dis Dis | k 51.19 GB available                                          | 26                   | rerror_rate                                                                                         | 494021 non-null                                                          | float64                          |

Figure 6: Show details about the dataset.

### 4.2 Data Exploration and Analysis

• Showing a bar graph that categorizes attacks as shown in figure 7 and figure 8

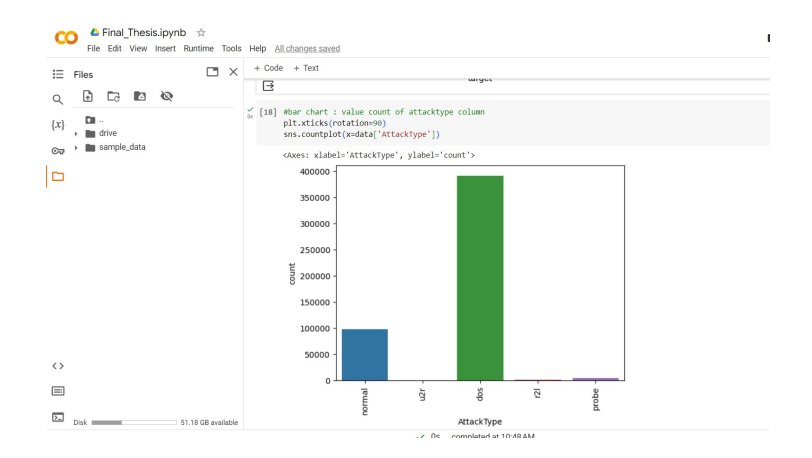

Figure 7: Number of Attacks

## 5 Data Pre-processing

The process of using deep learning to protect computer networks in the cloud. It starts by collecting information on network behavior, categorizing activities into five groups, and using the KDD Cup 1999 dataset. Visual charts are created to understand the distribution of connections and attacks, revealing a class imbalance. and introduce SMOTE

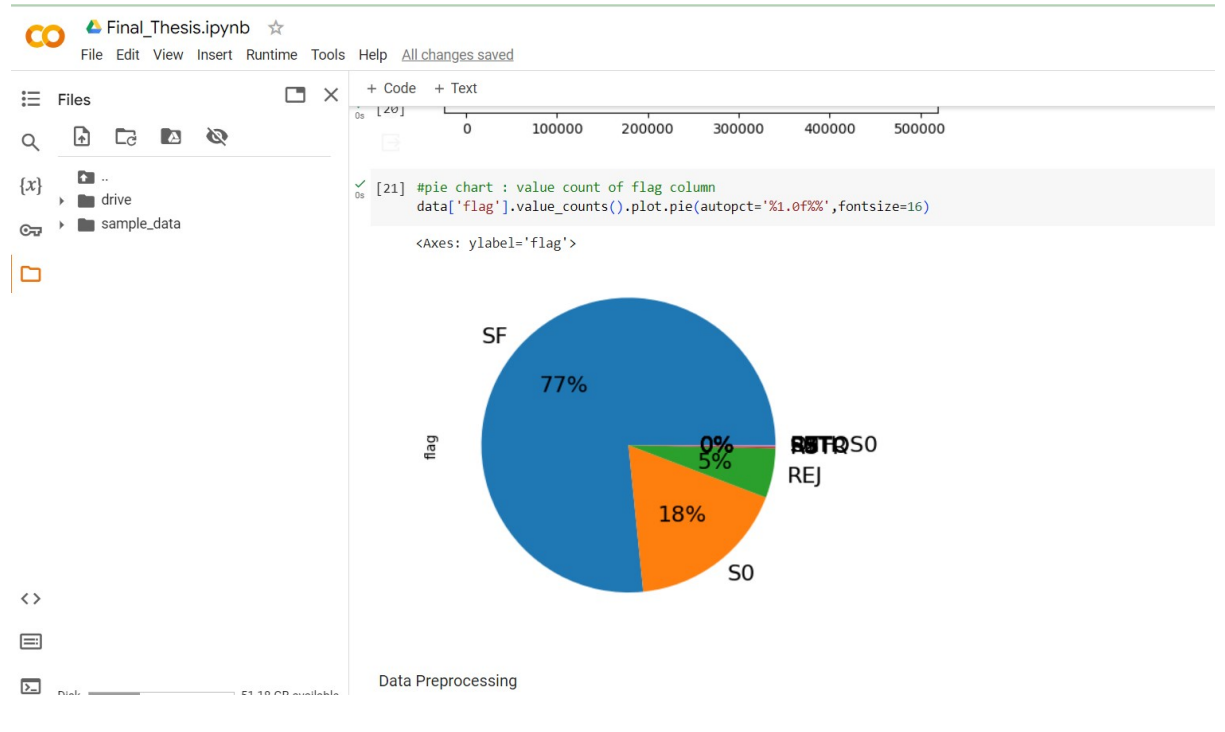

Figure 8: Percentage of attacks

to address this imbalance. The ultimate goal is to create a system using a well-prepared dataset to predict and distinguish between normal and harmful network connections. The additional context on data label encoding and heatmap visualization highlights their crucial roles in preparing the dataset for machine learning. Data label encoding involves converting categorical labels into numerical representations for easier processing, while a heatmap visually represents correlations between different features in the dataset, to the identification of patterns and relationships.shown in figure 9 and figure 10

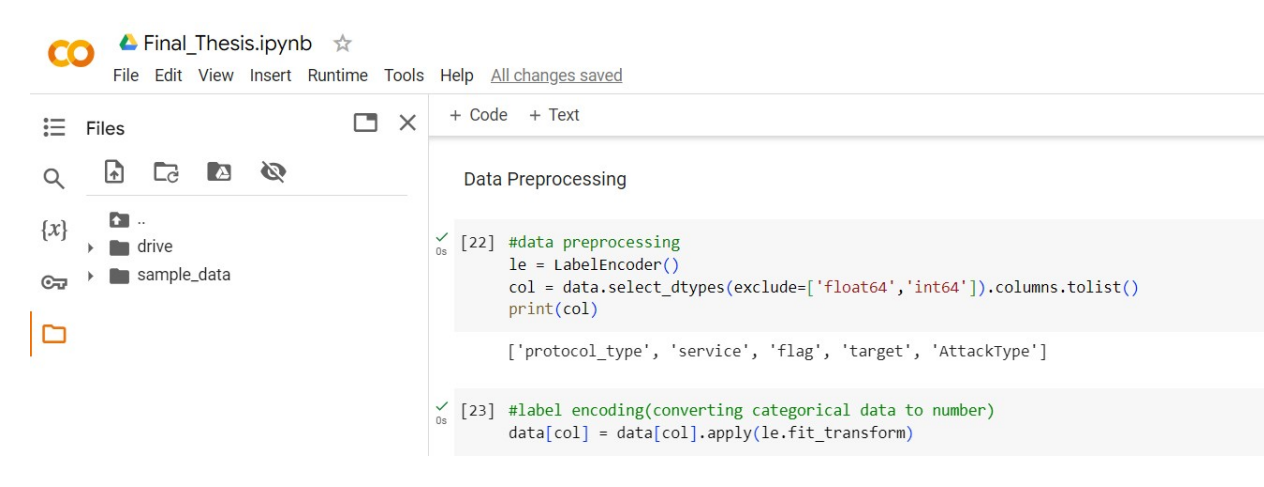

Figure 9: label encoding

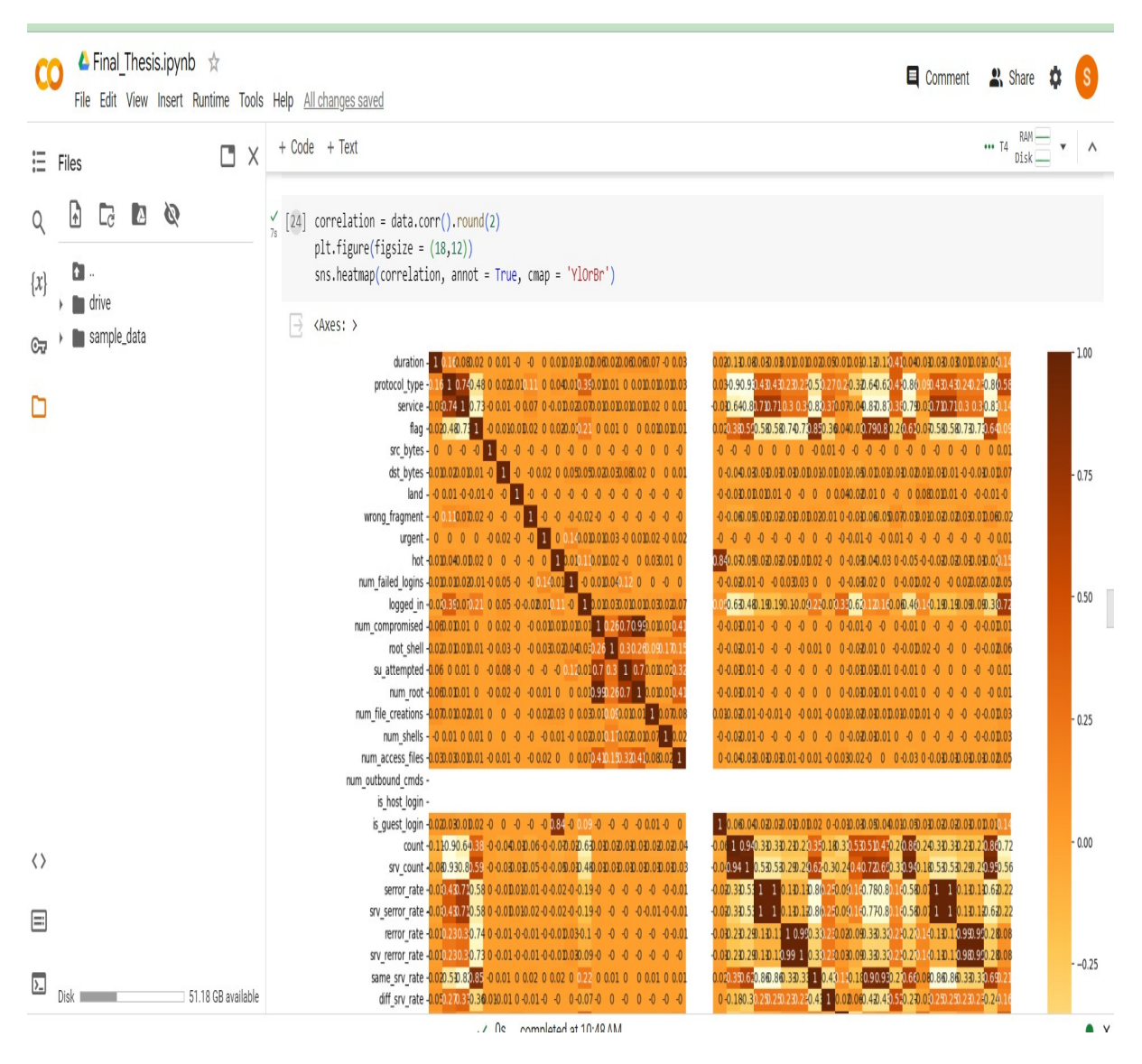

Figure 10: HeatMap

## 6 Deep learning models with Results

LSTM (Long Short-Term Memory) model: is a type of recurrent neural network (RNN) designed to capture and remember long-term dependencies in data.involves creating a neural network architecture with LSTM layers that process sequential data while minimizing the risk of copying existing work. This originality in the model's predictions. the LSTM model consistently displayed its capabilities, securing a validation accuracy of 82.77%. shown in figure 11,

**Bidirectional Long Short-Term Memory (BILSTM)**:network operates by processing sequential data bidirectionally—forward and backward. It employs Long Short-Term Memory (LSTM) units to capture long-term dependencies in the input sequences. During the forward pass, the network processes the input data from the beginning to the end, while simultaneously, the backward pass processes the data in reverse. The outputs from both passes are then combined to create a comprehensive representation that incorporates information from both past and future contexts. This bidirectional approach is particularly valuable in tasks like network security, enabling the model to effectively capture patterns and dependencies over time for accurate predictions. The BILSTM model, in a parallel accomplished a commendable validation accuracy of 90.16%...shown in figure 12

Bidirectional Long Short-Term Memory (BILSTM) with Attention Mechanism model: operates by processing input sequences in both forward and backward directions, capturing contextual information from both past and future elements. The Long Short-Term Memory (LSTM) component, a type of recurrent neural network, is adept at preserving long-term dependencies. Simultaneously, the Attention Mechanism enhances the model's focus on specific elements within the sequence, assigning weights to highlight their relevance during predictions. This combination allows the model to make informed and contextually rich predictions, making it particularly effective in tasks involving sequential data, such as natural language processing, where understanding context and dependencies is crucial for accurate predictions.In contrast, the BILSTM with Attention Mechanism outshone both, attaining a remarkable validation accuracy of 99.47%. It's worth highlighting that the standout performer, boasting the highest accuracy, is BiLSTM with Attention.shown in figure 13

> 🝐 Final Thesis.ipynb 🙀 File Edit View Insert Runtime Tools Help + Code + Text Ξ 3 0 1 2 4 Q [ ] #Classification Report  $\{x\}$ print("Classification Report : ") print(classification report(y testorg, pred)) **6**7 Classification Report : precision recall f1-score support Ø 0.97 0.93 0.95 78292 1 0.74 0.70 0.72 78291 2 0.93 0.90 78291 0.88 3 0.77 0.84 0.80 78292 4 0.79 0.73 0.76 78292 0.83 accuracy 391458 macro avg 0.83 0.83 0.83 391458 weighted avg 0.83 0.83 391458 0.83 [] res = []

Figure 11: LSTM model accuracy score

### References

```
Python Tutorial (n.d.).
URL: https://www.tutorialspoint.com/python/index.htm
```

| C                 | Final_Thesis.ip                                                            | eynb ☆<br>ert Runtime                     | Tools He                | lp <u>All chang</u> | <u>ges saved</u> |
|-------------------|----------------------------------------------------------------------------|-------------------------------------------|-------------------------|---------------------|------------------|
| Ξ                 | + Code + Text                                                              |                                           |                         |                     |                  |
| Q<br>{ <i>x</i> } | <pre>[ ] #Classification print("Classification print(classification)</pre> | on Report<br>fication Rep<br>ication_repo | port : ")<br>prt(y_test | org, pred)          | )                |
| €₹                | Classification                                                             | n Report :<br>precision                   | recall                  | f1-score            | support          |
|                   | 0                                                                          | 0.98                                      | 0.99                    | 0.99                | 78292            |
|                   | 2                                                                          | 0.91                                      | 0.95                    | 0.00                | 78291            |
|                   | 3                                                                          | 0.82                                      | 0.89                    | 0.86                | 78292            |
|                   | 4                                                                          | 0.86                                      | 0.82                    | 0.84                | 78292            |
|                   | accuracy                                                                   |                                           |                         | 0.90                | 391458           |
|                   | macro avg                                                                  | 0.90                                      | 0.90                    | 0.90                | 391458           |
|                   | weighted avg                                                               | 0.90                                      | 0.90                    | 0.90                | 391458           |
|                   |                                                                            |                                           |                         |                     |                  |
|                   |                                                                            |                                           |                         |                     |                  |

Figure 12: BILSTM model accuracy score

Radovanovic, I. (2022). Google colab – a step-by-step guide. URL: https://algotrading101.com/learn/google-colab-guide/

| α                 | File  | Final_Thesis.ip<br>Edit View Ins                | oynb ☆<br>ert Runtime                     | Tools He                | lp <u>All chang</u> | g <u>es saved</u> |
|-------------------|-------|-------------------------------------------------|-------------------------------------------|-------------------------|---------------------|-------------------|
| Ξ                 | + Coo | de + Text                                       |                                           |                         |                     |                   |
| Q<br>{ <i>x</i> } | 0     | #Classificati<br>print("Classi<br>print(classif | on Report<br>fication Rep<br>ication_repo | port : ")<br>prt(y_test | corg, pred)         | )                 |
| C7                | ٢     | Classificatio                                   | n Report :<br>precision                   | recall                  | f1-score            | support           |
| Γ                 |       | 0                                               | 1.00                                      | 1.00                    | 1.00                | 78291             |
| -                 |       | 1                                               | 1.00                                      | 0.99                    | 1.00                | /8292             |
|                   |       | 2                                               | 1.00                                      | 1.00                    | 1.00                | 78292             |
|                   |       | 3                                               | 0.98                                      | 1.00                    | 0.99                | 78291             |
|                   |       | 4                                               | 1.00                                      | 0,98                    | 0.99                | 78292             |
|                   |       | accuracy                                        |                                           |                         | 0.99                | 391458            |
|                   |       | macro avg                                       | 0.99                                      | 0.99                    | 0.99                | 391458            |
|                   |       | weighted avg                                    | 0.99                                      | 0.99                    | 0.99                | 391458            |
|                   |       |                                                 |                                           |                         |                     |                   |
|                   |       |                                                 |                                           |                         |                     |                   |

Figure 13: BILSTM with Attention Mechanism Model accuracy score